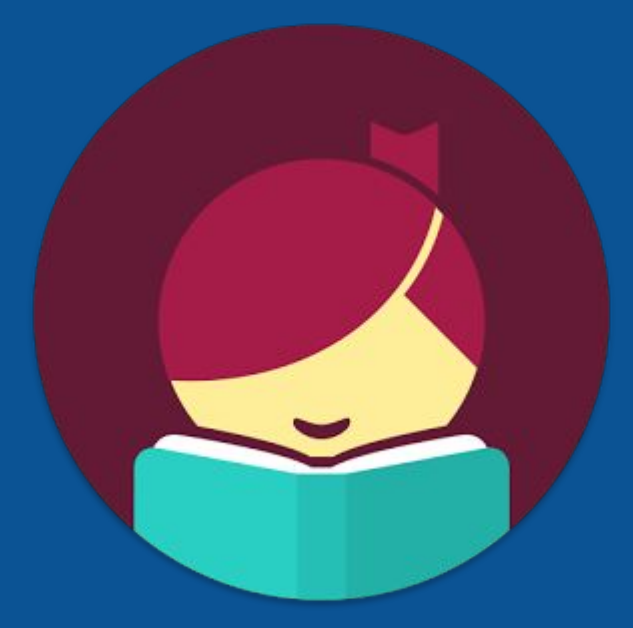

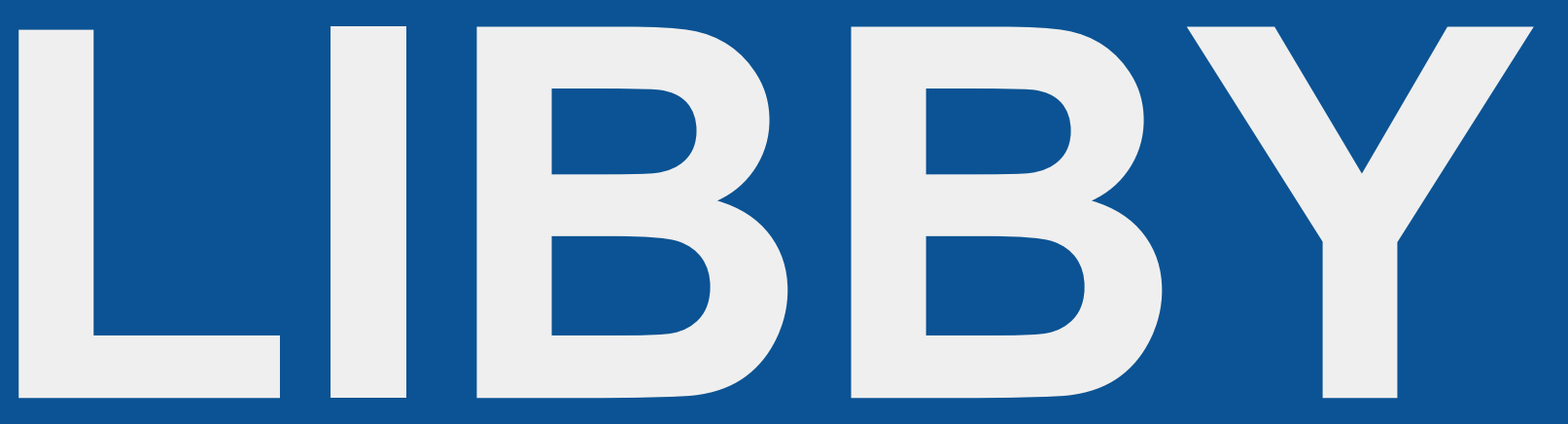

Audiobooks: Sound only! A voice reading the story

Ebooks: Visuals only! Basically, a digital book. You flip the digital pages and read on your own

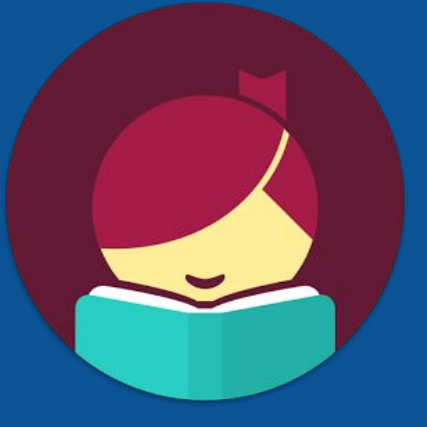

# Step #1: Find Libby in your App store/Play Store \*may be called "Libby, by Overdrive"

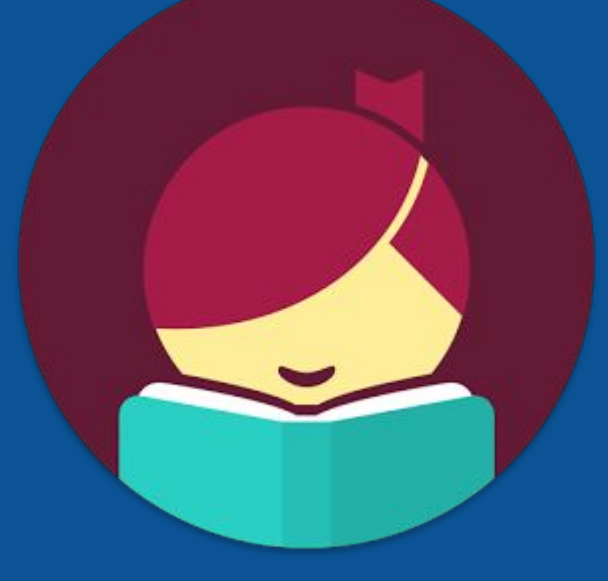

# Step two:

# Click on "find my library"

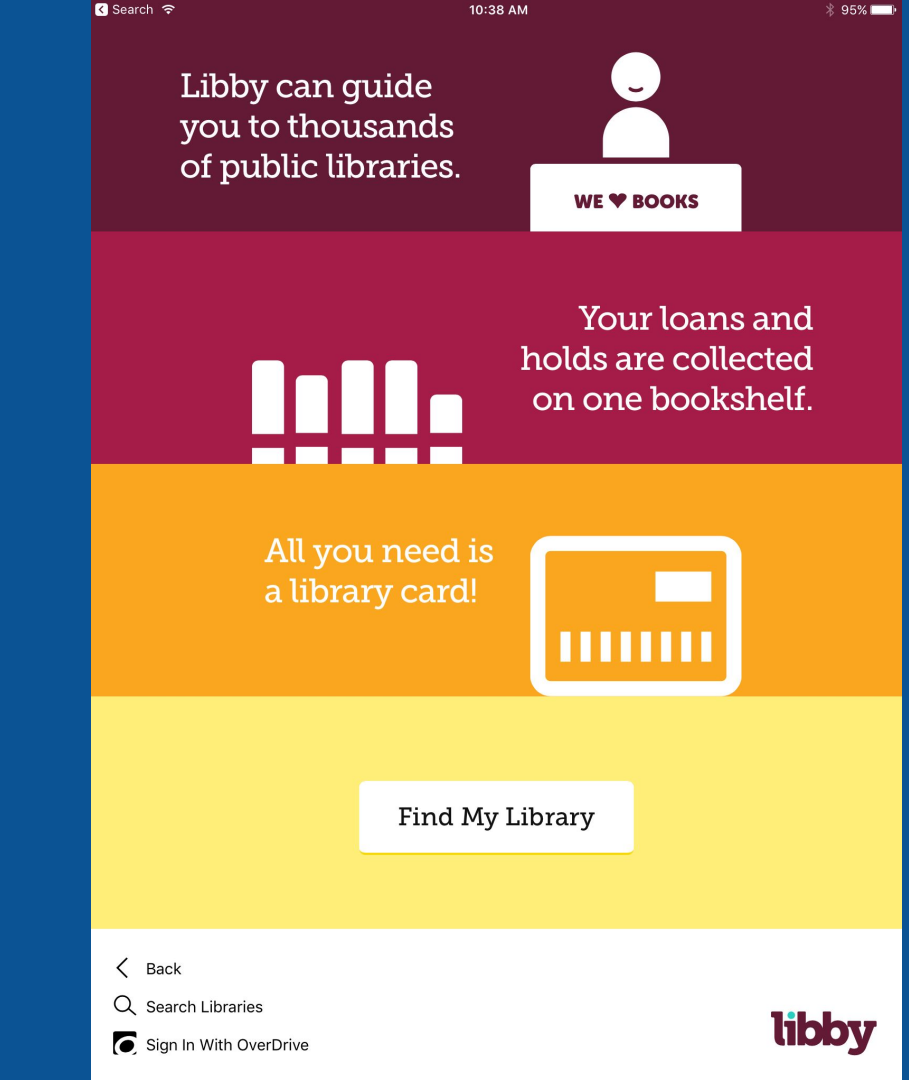

#### Step 3: type in "DownloadLibrary" or

#### "North Perth Public Library"

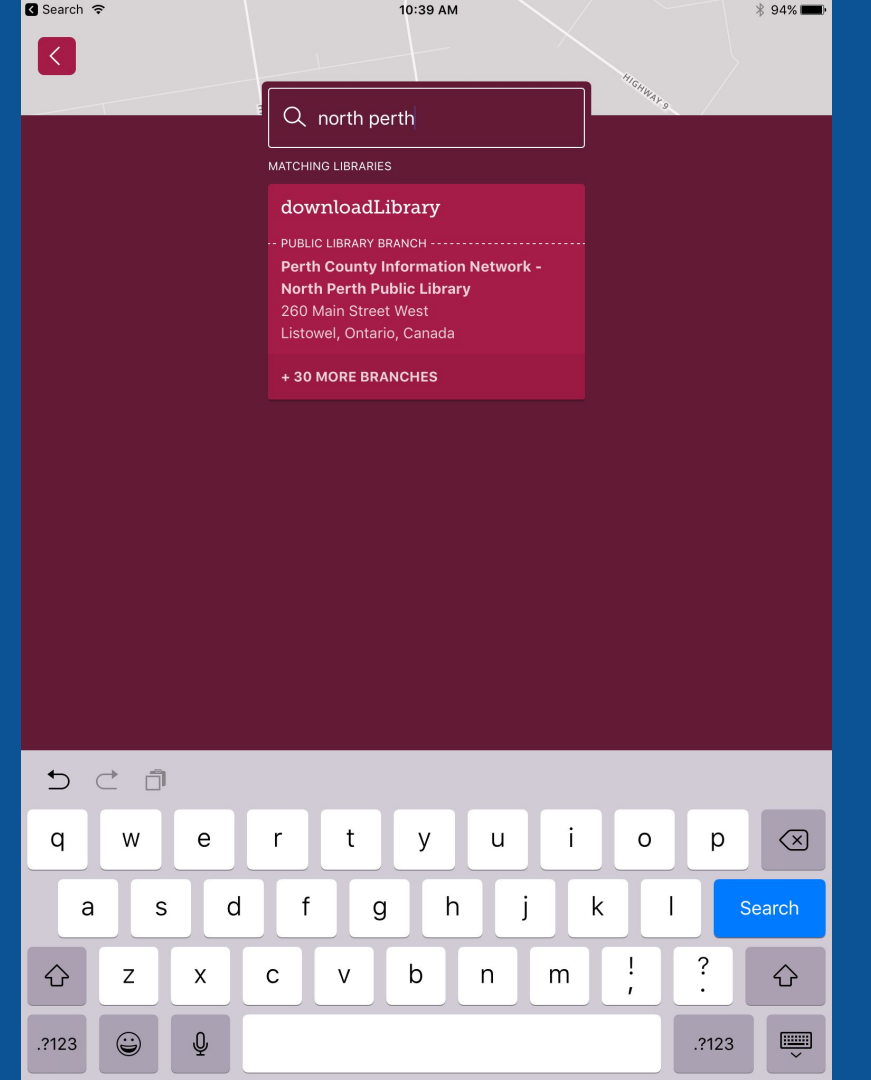

Step 4: Make sure you have the

right location!

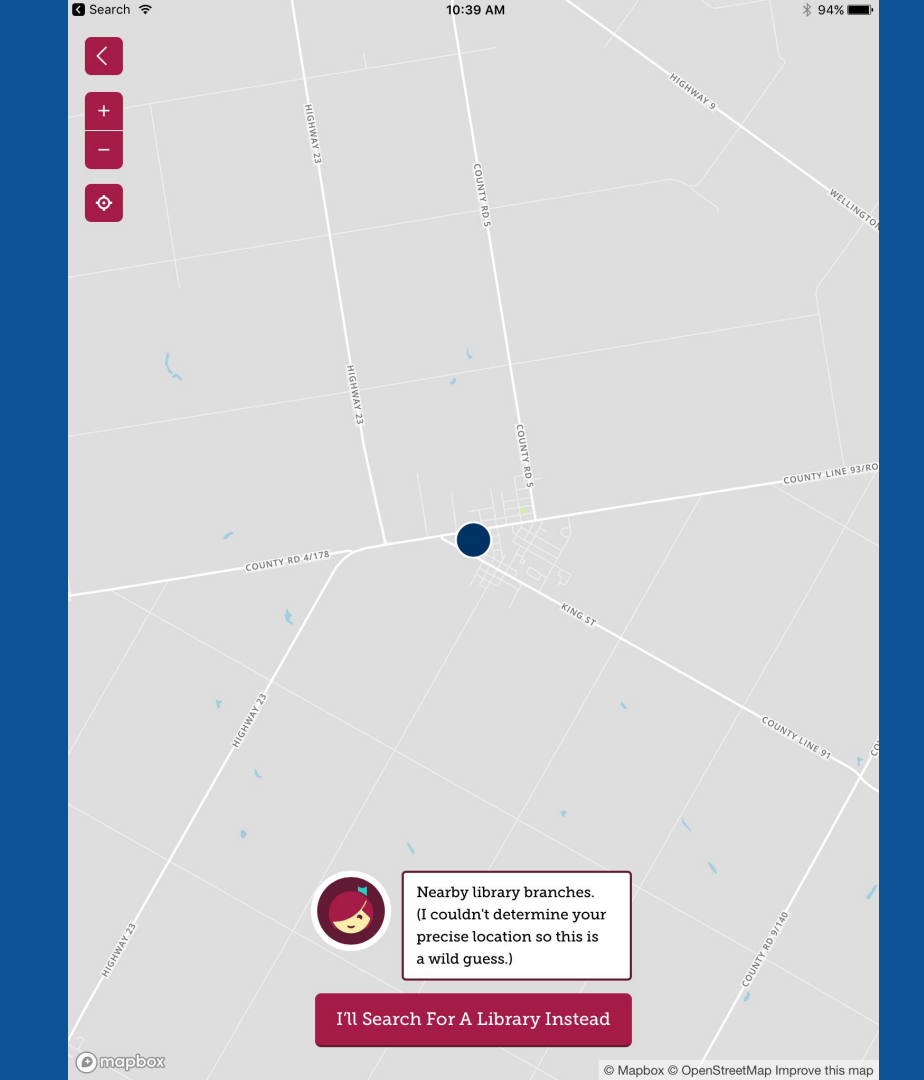

Search ᅙ

10:39 AM

\$ 94% 🔳  $\equiv$ 

Х

Add Your Card 🔜

#### Q Search the catalog...

download *library* 

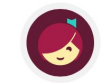

Welcome to the library. Make some noise! If you already have a library card, add it now. To apply for a card, visit your local branch.

Just added

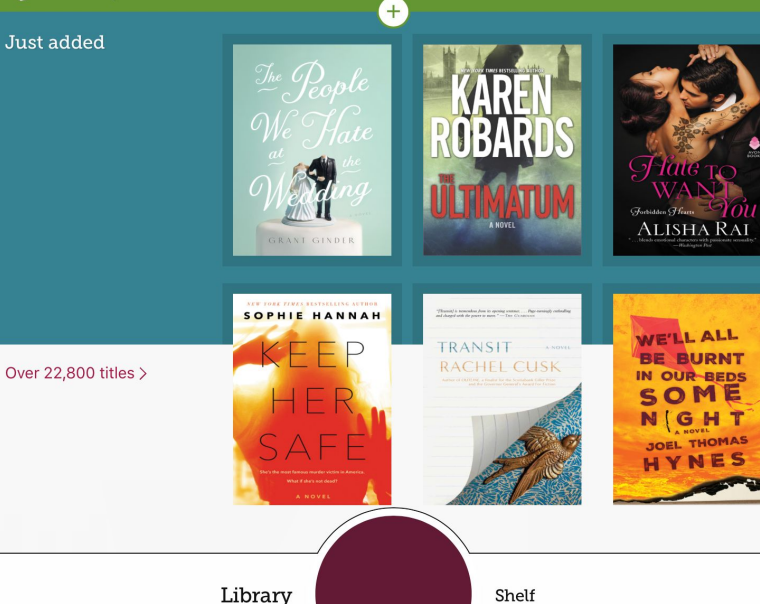

# Step 5: Add a library card! Click On "Add it now"

# Step 6: Select "North Perth Public Library"

| Sign In                                                                                                    | Cancel      |
|----------------------------------------------------------------------------------------------------|-------------|
| download_ibrary                                                                                                    | 🕥 English 👻 |
| Sign in with your library card                                                                                                    |             |
| SELECT YOUR LIBRARY FROM THE LIST BELOW:                                                                                                    | L.          |
| ~                                                                                                    |             |
| OR                                                                                                    |             |
| Sign in with OverDrive                                                                                                    | ]           |
| <b>f</b> Sign in with Facebook                                                                                                    |             |
| Why should I choose one of these options?<br>These options allow you to sign into the OverDrive app and new<br>OverDrive websites using the same email address or Facebook<br>account. |             |

# Step 5: Enter your card # and 4 Digit PIN #

# Make sure you get the proper amount of zeros\*\*\*

Your PIN # is the last four digits of your phone #

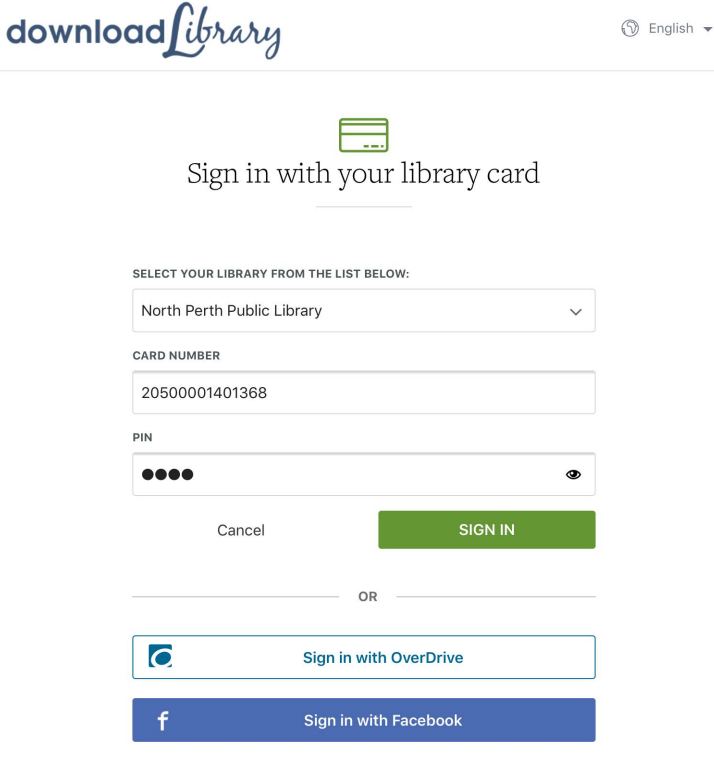

#### Why should I choose one of these options?

These options allow you to sign into the OverDrive app and new OverDrive websites using the same email address or Facebook account. 🔇 Search ᅙ

10:41 AM

\* 94% 💼

Q Search the catalog...

# download

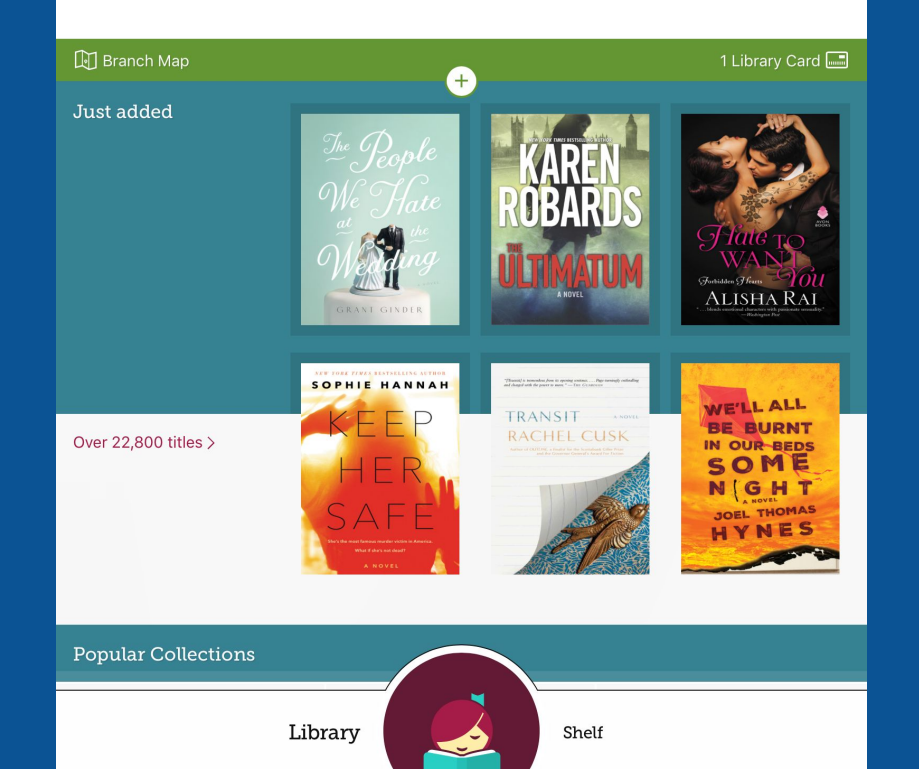

#### You're in!!

## You can now start searching for a book.

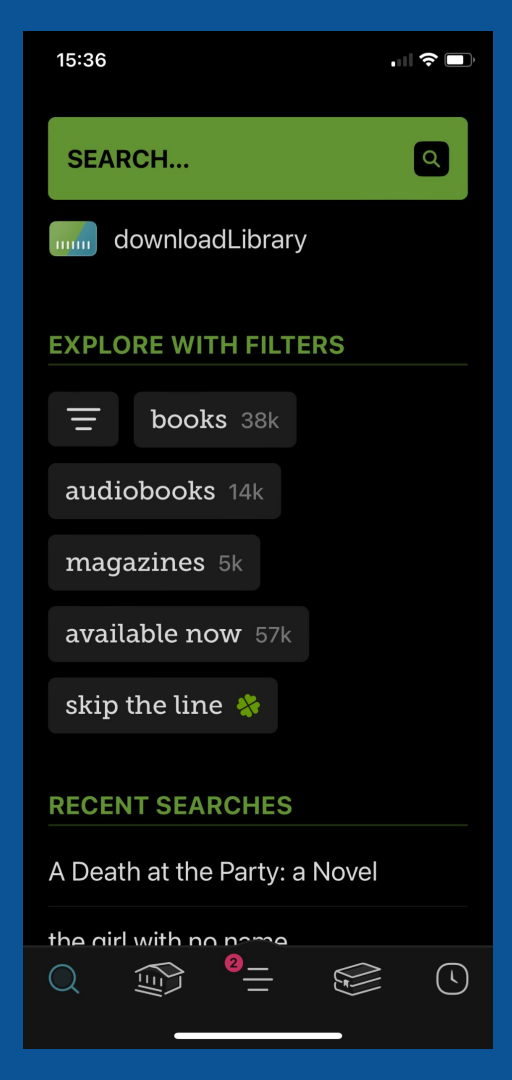

### Buttons/Terms to note

Skip the line: popular titles will have extra copies, that if you're lucky, you can have access to right away - despite there being a holds list. Only catch, you have to read fast!

Magnifier: Search Building: New, suggestions, or updates Hamburger stack: account and settings Book: current reads, holds, and history Clock: timeline/detailed history with due dates

# Let's borrow a book

Let's walk through the steps!

Notice: Play = audio Read = ebook

# Different setting options!

# Play around with settings to find what works best for you!!

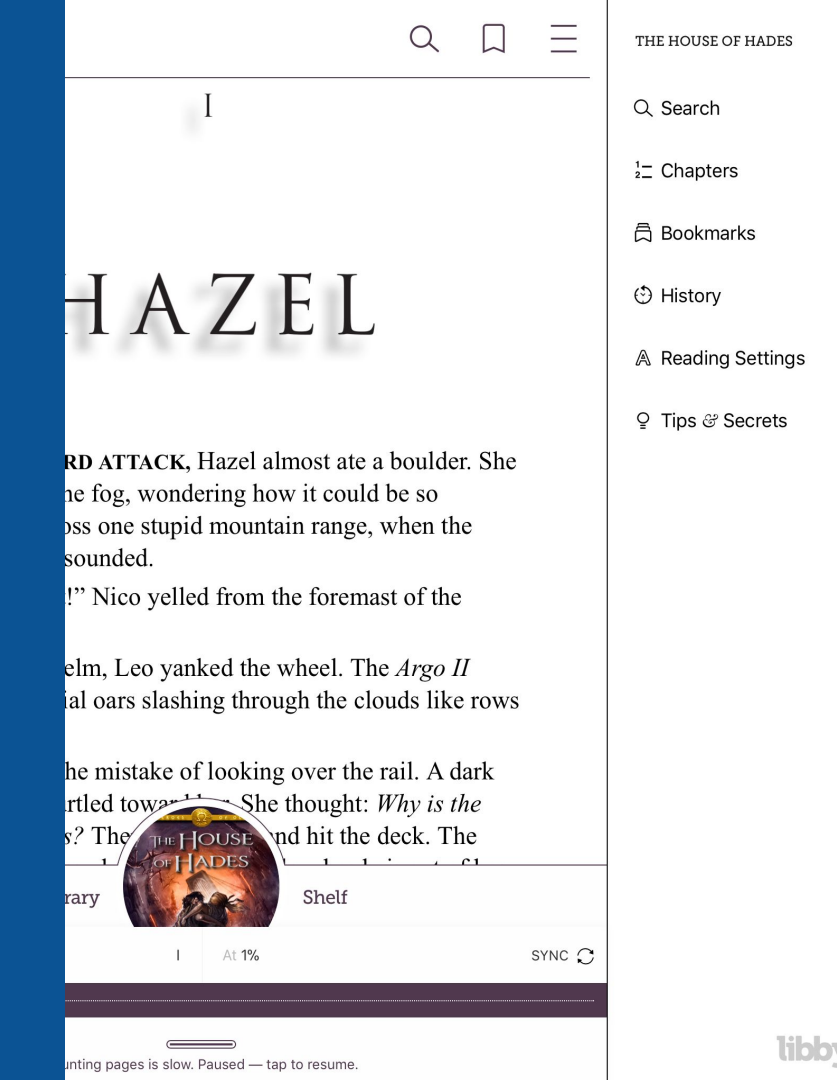

# Different setting options!

Play around with settings to find what works best for you!!

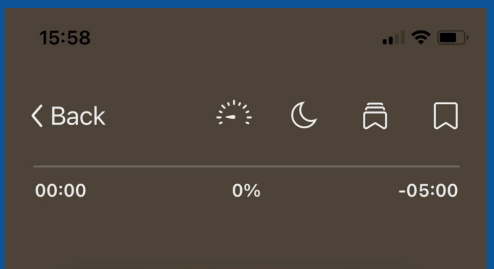

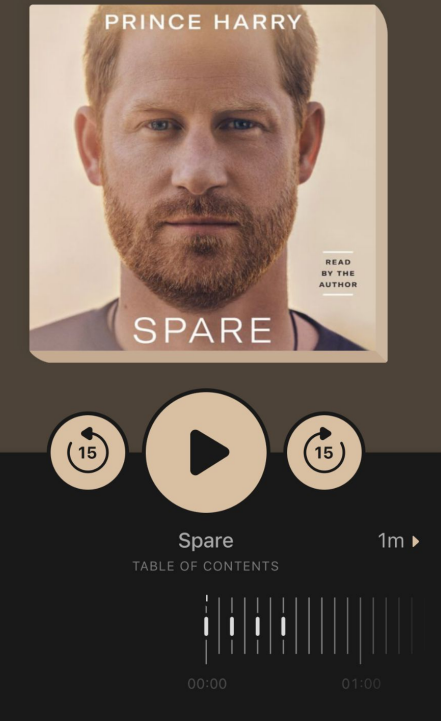

#### Loans Holds Tags Activity

ΩΞ

YOUR LOANS

Ø

The House of Hades **Rick Riordan** 

Due in 21 days 60 **Open Audiobook** 

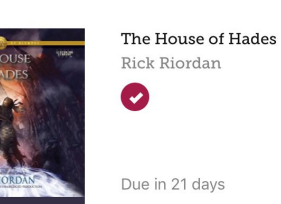

Resume

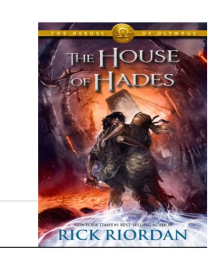

## My favourite part?

## The books return themselves!!

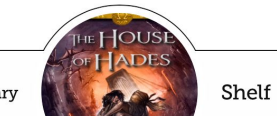

Library

Happy Reading!